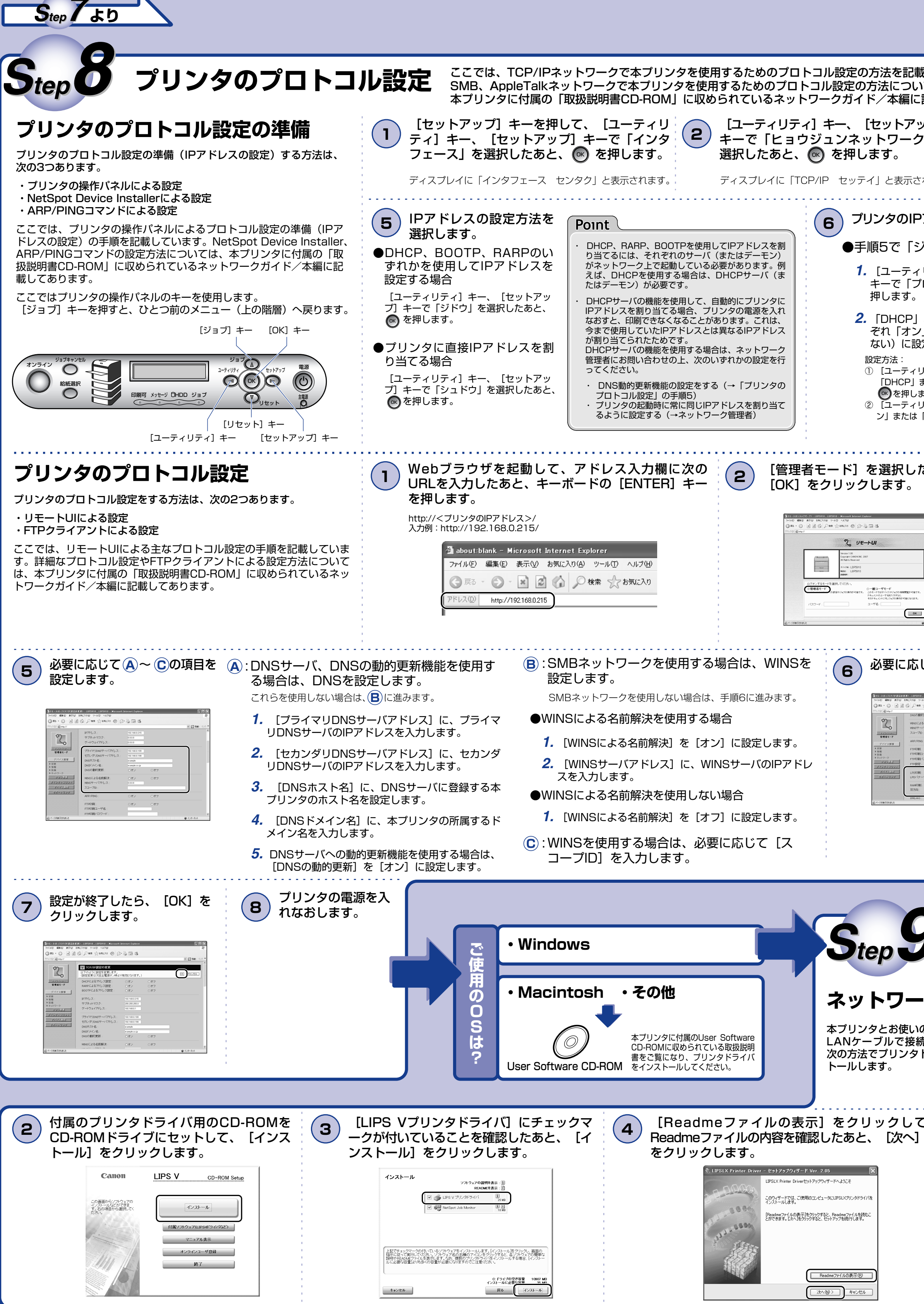

| 載しています。<br>いては、<br>こ記載してあります。                                                                                                    |                                                                                                    |                                                                                                    |                                                                                                    |                                                                                                    |
|----------------------------------------------------------------------------------------------------|----------------------------------------------------------------------------------------------------|----------------------------------------------------------------------------------------------------|----------------------------------------------------------------------------------------------------|----------------------------------------------------------------------------------------------------|
| 'ップ]<br>ク」を <b>3</b> 「ユーティリティ] ヨ<br>アップ] キーで「TCP<br>を選択したあと                                                                                                    | キー、[セット<br>/IP セッテイ]<br>を畑います                                                                                                    | <b>4</b> [ユーティリ<br>で「IPモード                                                                              | ティ] キー、[t<br>」を選択したあ                                                                                                    | zットアップ] キー<br>と、 💽 を押しま                                                                                    |
| されます。 ディスプレイに「IPモード」                                                                                                    | と表示されます。                                                                                                    | <b>す</b> 。<br>ディスプレイに「                                                                                  | =シュドウ」と表示る                                                                                                    | されます。                                                                                                    |
| Pアドレスを設定します。                                                                                                    |                                                                                                    |                                                                                                    | (7)                                                                                                    | プリンタの電源を                                                                                                   |
| ジドウ」を選択した場合    ●手                                                                                                    | 順5で「シュド!                                                                                                    | <b>う」を選択した場合</b>                                                                                        |                                                                                                    | 入れなおします。                                                                                                   |
| ィリティ]キー、 [セットアップ] 1<br>プロトコル」を選択したあと、 💽 を                                                                                                    | <b>.</b> [ユーティリティ]<br>「アドレス」を選                                                                                                    | ] キー、 [セットアップ]<br>択したあと、 💽 を押しま                                                                         | キーで<br>す。                                                                                                    |                                                                                                    |
| <sup>'</sup> 2<br>」、「BOOTP」、「RARP」をそれ<br>ソレ(使用する)か「オフレ(使用し                                                                                                    | 「IPアドレス」、<br>ウェイアドレス」                                                                                                    | 「サブネットマスク」、「<br>を設定します。                                                                                 | ゲート                                                                                                    |                                                                                                    |
| ジュ(使用する)が「オン」(使用し<br>設定します。                                                                                                    | 設定方法:<br>① [ユーティリティ] =<br>フィールドを選択しる                                                                                                    | キー、[セットアップ]キーで目<br>ます。                                                                                  | 的の<br>                                                                                                    |                                                                                                    |
| <sup>,</sup> リティ]キー、[セットアップ]キーで<br>または「BOOTP」、「RARP」を選択し、<br><sub>ノ</sub> ます。                                                                                                    | <ol> <li>[ジョブ] キー、[!</li> <li>すべてのフィールドに</li> <li>を押します。</li> </ol>                                                                                                    | リセット]キーで目的の数値を選<br>こ対して、①~②を繰り返します。                                                                     | 択します。<br>。                                                                                                    |                                                                                                    |
| <sup>・</sup> リティ] キー、[セットアップ]キーで「オ<br>\$「オフ」を選択し、 💽 を押します。                                                                                                    | -                                                                                                    |                                                                                                    |                                                                                                    |                                                                                                    |
|                                                                                                    |                                                                                                    | r+                                                                                                    |                                                                                                    |                                                                                                    |
| ためと、 3 [テハイス管理] トワーク]を選択                                                                                                    | のメニューから<br>します。                                                                                                    |                                                                                                    | UP/IP」の石に<br>リックします。                                                                                                    | _のる【役史】を                                                                                                   |
| [전전] 23 12-247 (240) - 12231 (2-12231 (2-12231))))))))))))))))))))))))))))))))) | i Dyken<br>Constant<br>Constant<br>Cons |                                                                                                    | 31-38(23)2-20 182835-182815- Manual Brand Solare<br>MAD 数0 点分 2020日 - 10 4378<br>3183 - 〇 山 白 広 〇 戸 町 全部のの 〇 〇 音 漫 田 1<br>2020日かり                                                                                                    | ି ୮୦%<br>ବି<br>୪ ଅନେ ୦ -                                                                                   |
|                                                                                                    | 2 2<br>2:                                                                                                    |                                                                                                    |                                                                                                    |                                                                                                    |
|                                                                                                    | A 4(29)−] A 4(管理) A 4(管理) S0-100.                                                                                                    |                                                                                                    |                                                                                                    | 9<br> Thurse1997/JHT                                                                                       |
|                                                                                                    | 50-100 50-100050000000000                                                                                                    |                                                                                                    | レンジャー<br>2<br>3<br>3<br>5<br>5<br>7<br>5<br>7<br>7<br>7<br>7<br>7<br>7<br>7<br>7<br>7<br>7<br>7<br>7<br>7 | 22 MB0.215<br>2000 ● C-2×3+1                                                                               |
| 「「「」、「「」の項目を設定します。                                                                                                    |                                                                                                    |                                                                                                    |                                                                                                    |                                                                                                    |
|                                                                                                    | 制を設定します。                                                                                                    | (E):Raw                                                                                                 | /印刷を設定しま                                                                                                    | वे                                                                                                    |
| ● # ☆ #### @ 2 ☆ 2 番 S<br>■ # ☆ ### @ 2 ☆ 2 番 S<br>■ # # ### # # # # # # # # # # # # # # #                                                                                                     | を使用する場合                                                                                                    | ●RawE                                                                                                   | 1刷を使用する場合                                                                                                    | <u></u>                                                                                                    |
| 27903 0サン CT7 1. [LPD<br>4781 0サン CT7<br>4781 0サン CT7<br>4780 0サン CT7<br>4780 0サン CT7<br>4780 0サン CT7<br>4780 0サン CT7<br>4780 0サン CT7<br>2. バナーハ                                                                                                    | 印刷]を[オン](<br>ページを印刷する場合                                                                                                    | こ設定します。 <b>1.</b> [F<br>合は、 [LPD <b>2</b> <sub>双</sub>                                                  | RAW印刷]を[オン<br>方向通信を行うとき                                                                                                    | 2] に設定します。                                                                                                 |
| XXXXX                                                                                                    | ページの印刷]を[:                                                                                                    | オン] に設定 を                                                                                               | [オン] に設定しま                                                                                                    | す。                                                                                                    |
| ●LPD印刷衣                                                                                                    | を使用しない場合                                                                                                    | ●RawE                                                                                                   | 印刷を使用しないな                                                                                                    | 易合                                                                                                    |
| <b>1.</b> [LPD印刷] を [オフ] に設定します。 1. [RAW印刷] を [オフ] に設定します。                                                                                                    |                                                                                                    |                                                                                                    |                                                                                                    |                                                                                                    |
|                                                                                                    |                                                                                                    |                                                                                                    |                                                                                                    |                                                                                                    |
| フリンタドライル                                                                                                    | 「友ノヽ」フ                                                                                                    | / トールオス                                                                                                 |                                                                                                    |                                                                                                    |
| *USB環境でお使いになる場合は、裏面をご覧                                                                                                    | ください。                                                                                                    | ע <i>י פ עו</i> -יו א                                                                                   |                                                                                                    |                                                                                                    |
| -ク彊愔でお庙いになる!                                                                                                    | 분수                                                                                                    |                                                                                                    |                                                                                                    |                                                                                                    |
|                                                                                                    | <b>初日</b><br>こしく接続したあ                                                                                                    | と、 Point                                                                                                |                                                                                                    |                                                                                                    |
| 続しているときは、<br>マドライバをインス<br>およびプリン                                                                                                    | 源が入っている<br>ノタのオンライン                                                                                                    | こと、<br>以降の手順で[ユ-<br>ダイアログボックフ<br>防可 または (結                                                              | -ザーアカウント制御]<br>、が表示されたときは、                                                                                                    |                                                                                                    |
| プが点灯して                                                                                                    | いることを確認し                                                                                                    | ,ます。<br>し <sup> </sup>                                                                                  |                                                                                                    |                                                                                                    |
| て<br><b>5</b> 画面に表示された使用許諾契約書の内容を確認したあと、 [はい] をクリックします。                                                                                                    |                                                                                                    |                                                                                                    |                                                                                                    |                                                                                                    |
| <ul> <li>         ・ LIPSLX Printer Driver - セットアップウィザード Ver. 2.05         ・ 使用許認知り         ・ 使用許認知り         ・         ・         ・</li></ul>                                                                                                    | 次の画面が表示されたとき<br>クします。                                                                                                    | きは、[はい]または[いいえ]をク                                                                                       | マリッ<br>警告<br>A Canon Driver Informa                                                                                                    | ition Assist Serviceがすでにインストールされています。                                                                      |
| 次の使用時指提製が造員後まで注意家(読み、同意する場合はほい)をクリックし<br>てください。<br>set forth herein. Manufacturer is Canon Inc./30-2, Shimomaruko 3-chome,<br>Otharku, Tokyo 146-5601, Japan.<br>本急項中で使用まれる、"Ha Software" とけ、また245年ロテマデニキれる「オンコー                                                                                                    | [はい] をクリックすると<br>Serviceに対するWindow<br>デバイス情報取得やキャリ<br>[いいえ] をクロックする                                                                                                    | 、Canon Driver Information As<br>ルファイアウォールのブロックが解除<br>ブレーションを行えるようになります<br>人、Canon Driver Information Ac | ssist                                                                                                    | tion Assist Serviceの機能を使用する(在<br>MonororyイヤットルのTDuy地を解除する必要があります。<br>表定してもよろしいですか?<br>U.V <u>①</u> (V.VえW) |
| トウェアノを意味し、指し示すものとします。<br>9. 分離可能性<br>本契約書のいずれかの条項またはその一部が法律により無効であると決定された<br>場合でも、その他の条項は完全に有効に存続するものとします。                                                                                                    | Serviceは使用できなくな                                                                                                    | ります。                                                                                                    |                                                                                                    |                                                                                                    |
| 以上<br>+ヤノン林式会社 ✓<br>使用許諾契約0条項に同意しますか?                                                                                                    |                                                                                                    |                                                                                                    |                                                                                                    | N                                                                                                    |
|                                                                                                    |                                                                                                    | (1) (1) (1) (1) (1) (1) (1) (1) (1) (1)                                                                 |                                                                                                    | ウラ面へ                                                                                                    |

FT5-0905 (030) XXXXXXXXXX © CANON INC. 2009 PRINTED IN CHINA

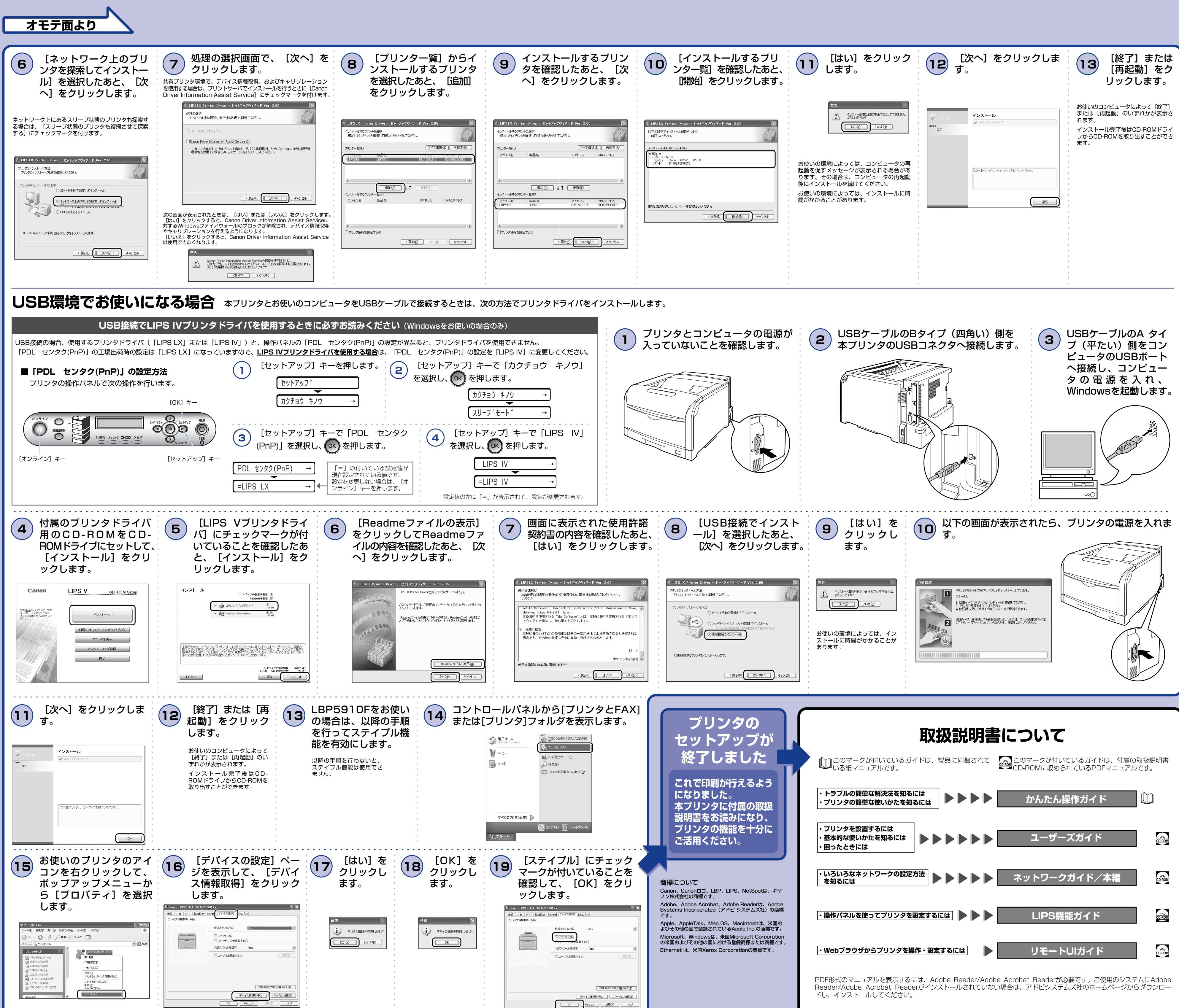